# DIS 1 (Bonn) WS 2010/2011 Registration

Please do the following steps to register for DIS 1 in Bonn. If you *cannot* register, send an email to Chat (chat@cs.rwth-aachen.de) with:

- · First name and last name
- Matriculation number (if you have one)
- RWTH email address (if you have one)
- Your email address (only if you don't have RWTH email address)

## 1. Go to Campus Office website

https://www.campus.rwth-aachen.de/office/default.asp

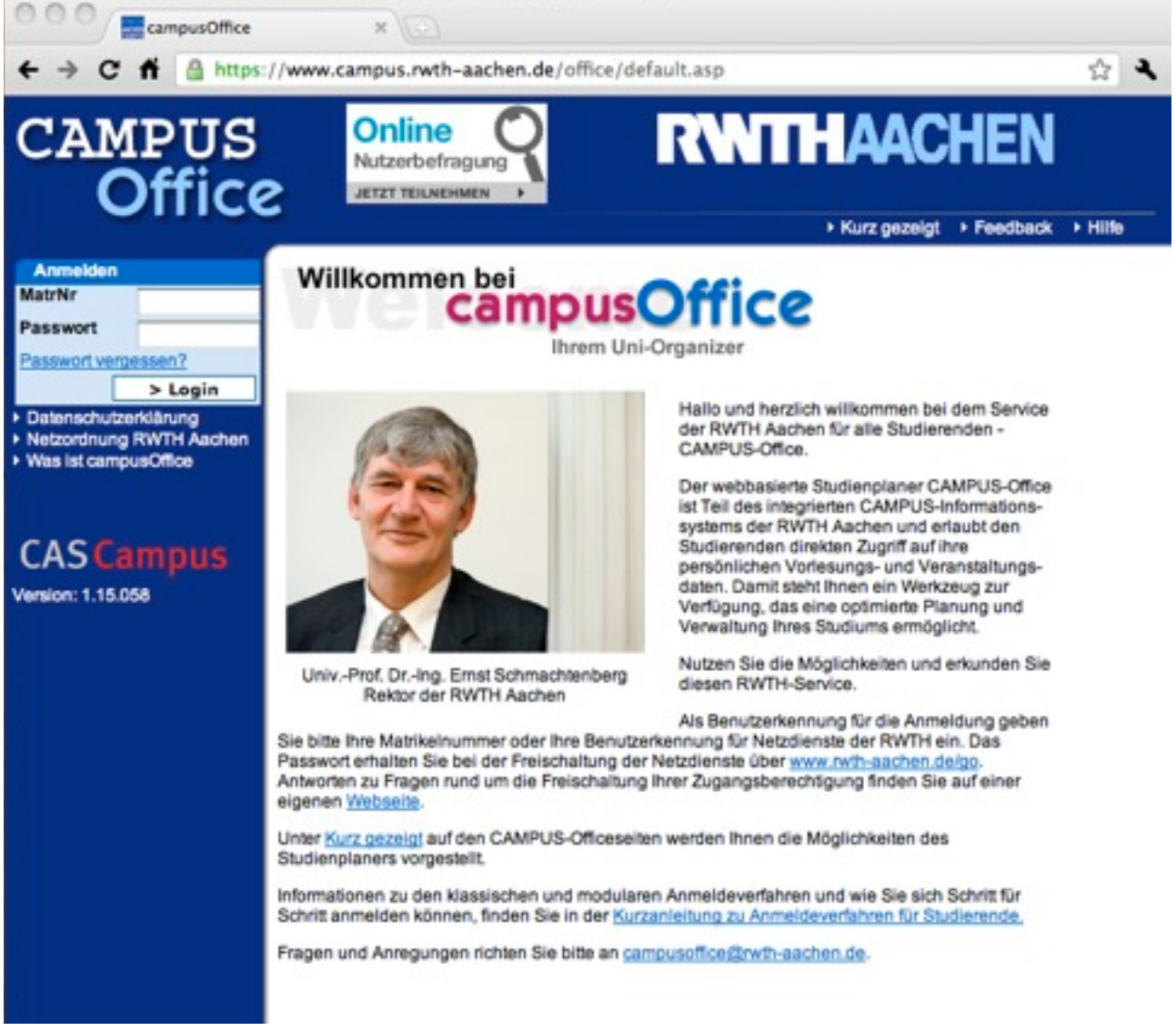

- 2. Log in with your 6-digit Matriculation Number (MatrNr) and password (Passwort). You can find these from student ID document. (It was in the upper-right corner of the first page in my time.)
- 3. Select "Semester Wählen" from the left-hand-side menu.

# CAMPUS Office

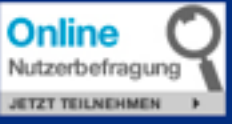

# RWITHAACHEN

Furz gezeigt → Feedback → Hilfe

|                                                 | Studiengänge                                               |
|-------------------------------------------------|------------------------------------------------------------|
| Ihre Übersicht                                  | WS 2010/2011                                               |
| <ul> <li>Abmelden</li> </ul>                    |                                                            |
| <ul> <li>Einstellungen</li> </ul>               |                                                            |
| <ul> <li>Hille</li> <li>Opling Shops</li> </ul> | Diplomstudiengange (D)                                     |
| <ul> <li>SIOFHn</li> </ul>                      | Magisterstudiengänge (M.A.)                                |
| EvaSys                                          | Lebramtstudiennänne (GVM+GS BK SII)                        |
| MSDNAA                                          | contraction regarge (or the output contraction)            |
| Campus - WS 2010/2011                           | Medizinische Studiengänge (St)                             |
| Semester wählen                                 | Bachelor of Arts (B.A.)                                    |
| Studiengänge                                    | Production of Colorest (P. Co.)                            |
| Fachbereiche                                    | Bachelor of Science (B.Sc.)                                |
| Melon Asmeldussen                               | Master of Arts (M.A.)                                      |
| Suche                                           | Nichtkonsekutive-Internationale Masterstudiengänge (M.Sc.) |
| A Kalender                                      |                                                            |
| Stundenplan                                     | Master of Science (M.Sc.)                                  |
| Tagesansicht                                    | Nichtkonsekutive/Internationale Masterstudiengänge (M.Sc.) |
| Wochenansicht                                   | Authou: (A) EroSerupes, (E) and ZusethetudianeSere (Z)     |
| Monatsansicht                                   | Autoau- (A), Erganzungs- (E) und zusatzstudiengange (z)    |
| <ul> <li>Terminliste</li> </ul>                 | Prüfungen (Zentrales Prüfungsamt)                          |
| <ul> <li>Geburtstagsübersicht</li> </ul>        | Sprachenzentrum                                            |
| - Unaubsiste                                    |                                                            |
|                                                 | Interdisziplinäres Lehrangebot                             |
| Adressen                                        | Studierende unterrichten Studierende                       |
| E-Mail Zugange                                  | Lebrerfortbildungsverzeichnis                              |
| Dokumente                                       | center for concerning were centering                       |
| Zentrales Prüfungsamt                           | Schülervorlesungsverzeichnis                               |
| <ul> <li>Angemeldete Prüfungen</li> </ul>       | Seniorenstudium                                            |
| Notenspiegel                                    | CANDUS Students                                            |
| <ul> <li>Pr</li></ul>                           | GAMP Va-atticlengang                                       |
| Studierendensekretariat                         |                                                            |
| Anschrift ändern                                |                                                            |
| Telefonnr, speichem                             |                                                            |

4. Choose "WS 2010/2011", "Nichtkonsekutive/internationale Masterstudiengänge (M.Sc.)", "Media Informatics (M.Sc.)", and "Multimedia-Benutzung und -Wirkung".

## Semester wählen

Aktuelles Semester: WS 2010/2011 WS 2010/2011 55 2010 WS 2009/2010 SS 2009 WS 2008/2009 SS 2008 WS 2007/2008 SS 2007 WS 2006/2007 **SS 2006** WS 2005/2006 SS 2005 WS 2004/2005 SS 2004 WS 2003/2004 SS 2003 WS 2002/2003 SS 2002 WS 2001/2002

#### Studiengänge

WS 2010/2011

Diplomstudiengänge (D) Magisterstudiengänge (M.A.) Lehramtstudiengänge (GYM+GS,BK,SII) Medizinische Studiengänge (St) Bachelor of Arts (B.A.) Bachelor of Science (B.Sc.) Master of Arts (M.A.) Master of Science (M.Sc.) Nichtkonsekutive/internationale Masterstudiengänge (M.Sc.) Aufbau- (A), Ergänzungs- (E) und Zusatzstudiengänge (Z) Prüfungen (Zentrales Prüfungsamt) Sprachenzentrum Interdisziplinäres Lehrangebot Studierende unterrichten Studierende Lehrerfortbildungsverzeichnis Schülervorlesungsverzeichnis Seniorenstudium

CAMPUS-Studiengang

#### Studiengänge

WS 2010/2011 > Nichtkonsekutive/internationale Masterstudiengänge (M.Sc.)

Applied Geophysics (M.Sc.) Automotive Systems Engineering (M.Sc.) Biomedical Engineering Science (M.Sc.) Chemical Engineering (M.Sc.) Combustion Engines (M.Sc.) Communications Engineering (M.Sc.) Computer Aided Conception and Production in Mechanical Engineering (M.Sc.) Computer Engineering (M.Sc.) Electrical Power Engineering (M.Sc.) Energieingenieurwesen (M.Sc.) Media Informatics (M.Sc.) Metallurgical Engineering (M.Sc.) Nuclear Safety Engineering (M.Sc.) Production Engineering (M.Sc.) Production Systems Engineering (M.Sc.) Simulation Sciences (M.Sc.) Software Systems Engineering (M.Sc.) Textile Enginnering (M.Sc.)

Studienglinge

WS 2010/2011 > Nichtkonsekutive/internationale Masterstudiengänge (M.Sc.) > Media Informatics (M.Sc.)

E-Mail: rapp@i4.informatik.nwth-aachen.de

| Med | a Informatics (M.Sc.)                  |
|-----|----------------------------------------|
| E   | Rechner- und Kommunikationstechnologie |
| Ð   | Multimedia-Technologie                 |
| E   | Multimedia-Benutzung und -Wirkung      |
|     | Kommunikationsfertigkeiten             |
|     | Praktika                               |

Veranstaltungsliste

# 5. In the course list, choose "Designing Interactive Systems I (in Bonn)"

| LV-<br>Nr.     | Titel                                                                                   | eLearning | Dozent                                              | Art(SWS)        | Zeit                                                                                                    |
|----------------|-----------------------------------------------------------------------------------------|-----------|-----------------------------------------------------|-----------------|----------------------------------------------------------------------------------------------------|
| 10ws-<br>01004 | Media, Culture and Mind                                                                 |           | Evola, Jarke                                        | VŪT (V2/<br>Ü1) | Do 12:45 - 15:00<br>Großer Hörsaal, B-IT<br>Building, Bonn                                                                                |
| 10ws-<br>04405 | Designing Interactive<br>Systems I                                                      | n         | Borchers,<br>Herkenrath, ZPA,<br>Wacharamanotham    | VŨ (V3/<br>Ü2)  | Mo 13:15 - 14:45 2010,<br>Ahornstr. 55<br>Mi 09:30 - 12:00 2010,<br>Ahornstr. 55<br>Mi, 13.10.2010 09:30 -<br>12:00 2010, Ahornstr.<br>55 |
| 10ws-<br>02484 | CSCW und Groupware:<br>Konzepte und Systeme<br>zur computergestützten<br>Zusammenarbeit |           | Prinz                                               | VŪ (V2/<br>Ü1)  | Mi 11:30 - 13:00 B-IT<br>Building Bonn                                                                                                    |
| 10ws-<br>02651 | Designing Interactive<br>Systems I (in Bonn)                                            | î         | Borchers,<br>Herkenrath,<br>Wacharamanotham,<br>ZPA | VŪT (V3/<br>Ü2) | Di 14:00 - 16:30 Main<br>Lecture Hall, B-IT<br>Center Bonn<br>Do 15:15 - 16:45 Main<br>Lecture Hall, B-IT<br>Center Bonn                  |
|                |                                                                                         |           |                                                     |                 |                                                                                                    |

6. Choose "Zum klassischen Anmeldeverfahren"

Veranstaltung: Designing Interactive Systems I (in Bonn)

WS 2010/2011 > Nichtkonsekutive/internationale Masterstudiengänge (M.Sc.) > Media Informatics (M.Sc.) > Multimedia-Benutzung und -Wirkung

# Designing Interactive Systems I (in Bonn) (Vorlesung/Übung (VÜ))

Zum klassischen Anmeldeverfahren

| Unterrichtssprache | English                                                                    |
|--------------------|----------------------------------------------------------------------------|
| Kreditpunkte       | 6                                                                          |
| SWS                | V3/Ü2                                                                      |
| www                | http://hci.rwth-aachen.de/                                                 |
| eLearning          | 1.1.1./rwth/all/L2PDispatcher.asp?gguid=0xDD484FBCA8F04642835F577B3DDB255E |
| LV-Nr              | 10ws-02651                                                                 |
| Veranstalter       | Media Computing Group (Lehrstuhl Informatik 10)                            |

# Studiengänge

WS 2010/2011

- Media Informatics (M.Sc.)/Multimedia-Benutzung und -Wirkung
- Media Informatics (M.Sc.)/Multimedia-Benutzung und -Wirkung/in Bonn

# **Termine und Ort**

#### Regelmäßige Termine

| Ŧ | Di | 14:00 - 16:30 | Main Lecture Hall, B-IT Center Bonn | Start: 26.10.2010 | 4 |
|---|----|---------------|-------------------------------------|-------------------|---|
| ÷ | Do | 15:15 - 16:45 | Main Lecture Hall, B-IT Center Bonn | Start: 28.10.2010 | 4 |

7. Press "Anmelden" button.

Anmeldeverfahren Veranstaltung: Designing Interactive Systems I (in Bonn)

### Daten des Anmeldeverfahrens:

Art: Standardverfahren

Start: 25.10.2010 11:00:00

Ende: 25.11.2010 11:00:00

Alle Anmeldungen werden zugeteilt.

Link: http://hci.rwth-aachen.de/dis

Text: Designing Interactive Systems I (in Bonn) - Course registration

### Sie sind zu dieser Veranstaltung nicht angemeldet.

### Zusatzinformation zu Ihrer Anmeldung (Maximal 500 Zeichen)

| An | me | Ider | 1   |
|----|----|------|-----|
|    |    |      | • • |

8. Click "Abmelden" from the toolbar on the left to logout of Campus Office website.

| CAMI                                                      | PUS<br>ffice                                                                                                    |                                                                                                    |                                                                                                    |
|-----------------------------------------------------------|----------------------------------------------------------------------------------------------------|----------------------------------------------------------------------------------------------------|----------------------------------------------------------------------------------------------------|
|                                                           |                                                                                                    |                                                                                                    |                                                                                                    |
| Ihre Übersicht                                            |                                                                                                    |                                                                                                    |                                                                                                    |
| <ul> <li>Einstellungen</li> </ul>                         |                                                                                                    |                                                                                                    |                                                                                                    |
| ► Hilfe                                                   |                                                                                                    |                                                                                                    |                                                                                                    |
| <ul> <li>Online-Snops</li> <li>StOEHn</li> </ul>          |                                                                                                    |                                                                                                    |                                                                                                    |
| ► EvaSys                                                  |                                                                                                    |                                                                                                    |                                                                                                    |
| ► MSDNAA                                                  |                                                                                                    |                                                                                                    |                                                                                                    |
| 9. Go to L2P E-lear<br>on the right side                  | of the figure.)                                                                                                    |                                                                                                    | n" if you like. (The link is                                                                                                    |
|                                                           |                                                                                                    | Sie sin                                                                                                    | d nicht angemeidet   impressum   Hilfe                                                                                                    |
|                                                           | L <sup>4</sup> P > Startseite                                                                                                    |                                                                                                    |                                                                                                    |
| Login<br>Passwort vergessen?<br>Studierende<br>Dozierende | L <sup>2</sup> P - das Lehr- und<br>Im Lehr- und Lemporial L <sup>3</sup> P der RV<br>jeder ihrer CAMPUS-Veranstaltung<br>die Lehre unterstützt und dem Aust                           | Lernportal der RWTH<br>TH Aachen können Dozierende virtue<br>en anbieten. Ein Lemnaum ist ein ges<br>ausch von Lemmaterialien und Inform                                                                      | Aachen<br>elle Lemraume zu<br>chûtzter Bereich, der<br>alsonen dient.                                                                                                    |
| <b>RWITH AACHEN</b>                                       | Studierende NEU                                                                                                    | Dozierende NEU                                                                                                    | Neuigkeiten                                                                                                    |
| UNIVERSITY                                                | HIER?<br>Nutzen Sie für die Anmeldung bei<br>L*P Ihre TIM-Kennung (z.B.<br>ab123456) und das Passwort,<br>welches Sie mit der Freischaltung<br>der RWTH-Netzdienste erhalten<br>haben. | HIER?<br>Kontaktieren Sie bitte den<br>Rollenverwalter Ihrer<br>Organisationseinheit, um sich als<br>L <sup>II</sup> P-Nutzer freischalten zu lassen.<br>Mehr Infos in der FAQ - L <sup>II</sup> P<br>Zugang. | Noch Plätze frei in 18.10.2010<br>Urheberrechtsschulung! NEUI<br>In der Urheberrechtsschulung<br>am Dienstag, den 26.10.2010<br>um 10 Uhr, sind noch Plätze frei!<br>Im Konferenzraum der<br>Hochschulbibliothek (5. Etage)<br>wird an diesem Tao der |
|                                                           | Sie können sich trotzdem nicht<br>anmelden? Infos dazu finden Sie                                                                                                    | Lemräume können Sie über das<br>CAMPUS-System anlegen, Infos                                                                                                    | Urheberrechts-Experte Oliver<br>Hinte, Fachreferent für                                                                                                    |

- 10.Login using your RWTH user name. This should be like 2 letters + 6 digits (the first letter of your first name + the first letter of your last name + 6 random digit which is different from your matriculation number)
- 11.You should be able to see the "Designing Interactive Systems I (in Bonn)" in your course list.

| ī                  | LªP > My | Coun | Hello, Chatchavan W<br>ses                   | facharamar | notham | Log Out   Deutsch   Search    | Imprint   Help |
|--------------------|----------|------|----------------------------------------------|------------|--------|-------------------------------|----------------|
| My Courses         | My Cou   | rses |                                              |            |        |                               |                |
| What's New?        | Lab      |      | Title†                                       | Status     | Туре   | Next Appointment              | Participants   |
|                    | B Winter | Term | 2010/11 (2 Items)                            |            |        |                               |                |
| <b>RNTH AACHEN</b> | n        | С    | Designing Interactive Systems<br>I           |            | VÜ     | Mon 10/25 1:15 PM-<br>2:45 PM | 109            |
| UNIVERSITY         | n        | С    | Designing Interactive Systems<br>I (in Bonn) | -          | VÜ     | Tue 10/26 2:00 PM-4:30 PM     | 0              |

12.If you successfully follow the described steps, you are done registering. Enjoy the course!